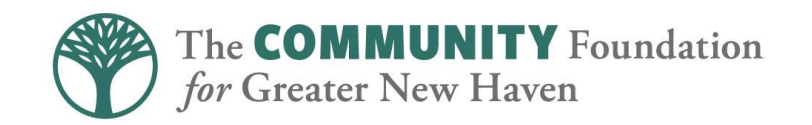

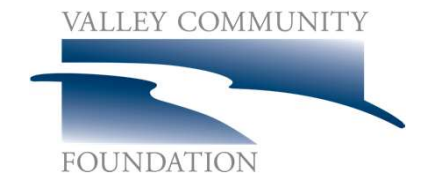

### Welcome!

#### The webinar will begin in several minutes. Your presenters today are:

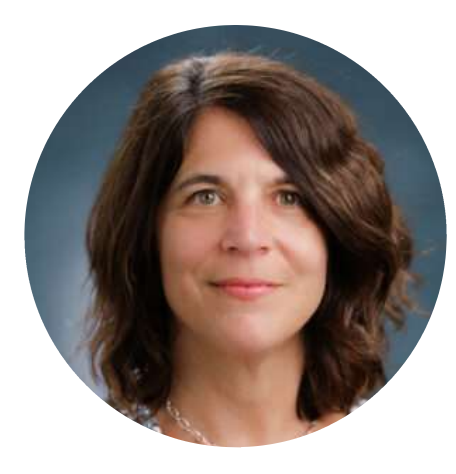

**Denise Canning** Director of Grant Operations The Community Foundation *for* Greater New Haven

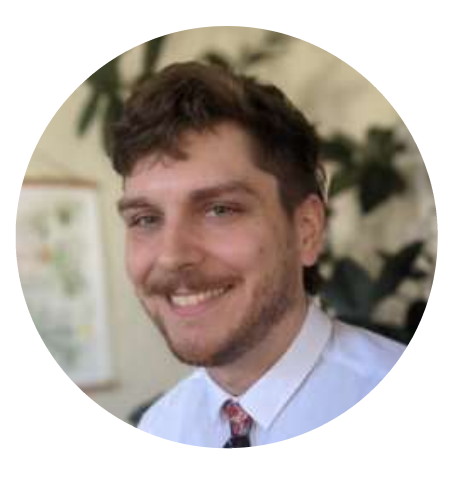

**Logan Roddy** Grants Manager The Community Foundation *for* Greater New Haven

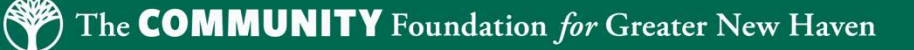

### Online Grants Application Portal Transition: Downloading Your Application and Grant Requirement (Report) History

Tuesday, July 15, 2025 from 9:00 a.m. to 10:00 a.m. Monday, Aug. 4, 2025 from 4:00 p.m. to 5:00 p.m.

in partnership with

FOUNDATION

ALLEY COMMUN

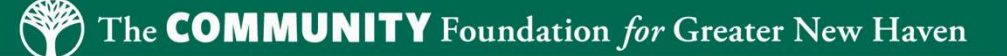

### Having trouble hearing us?

If you are having trouble with the audio portion of the webinar, you can phone-in instead of using the speakers on your computer.

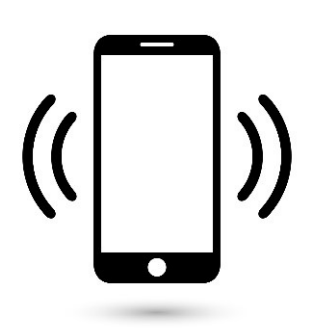

Dial: 1-309 205 3325 Webinar ID: 837 6003 7078

### Online Grants Application Portal Transition

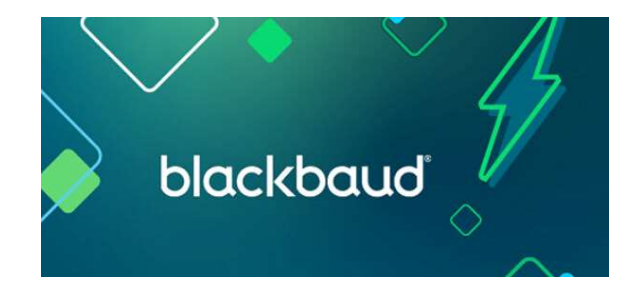

- Our current grant management software, Blackbaud Grantmaking, is transitioning to a new application/grantee online portal by the end of August, 2025.
- The new portal will provide a more updated experience when applying for a grant or reporting on a grant.
- Transition impacts your organization since it has submitted applications online.
- In order to prepare for the system transition, grantmaking opportunities will cease for the last two weeks of July, 2025.

## **Application and Grant Requirement** (Report) History

- If your organization submitted any online Applications and/or Grant Requirements (Reports) in the past, all your submitted Applications and/or Requirements (Reports) have been saved on your account.
- If you would like to retrieve your applications for your records, YOU MUST DO SO BY FRIDAY, **August 15, 2025, at 5:00 p.m**.
- After our transition to the new portal, your current login information (email and password) and this historical information will no longer be available.

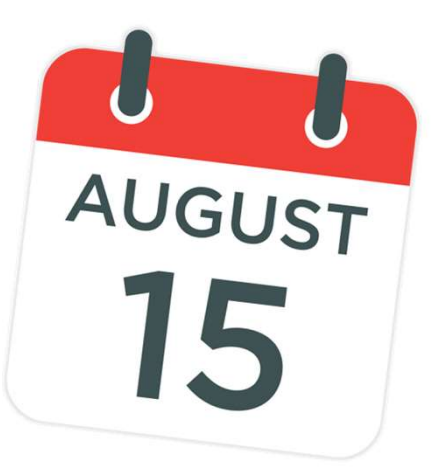

## **Downloading Instructions**

#### **Step 1:** Log in to your account

#### <u>https://us.grantrequest.com/accountmanager.aspx?SA=</u> <u>AM&sid=6077</u>

| e Sign In                                                                                    |                                                                                                |                                                                            |                                                                                     |
|----------------------------------------------------------------------------------------------|------------------------------------------------------------------------------------------------|----------------------------------------------------------------------------|-------------------------------------------------------------------------------------|
| Welcome to our O                                                                             | nline Application S                                                                            | ite                                                                        |                                                                                     |
| <ul> <li>If you are a first</li> <li>If you have an ac</li> <li>If you have an ac</li> </ul> | time applicant, click th<br>count, please sign in u<br>count, but can't remen<br>word?" button | e "Create Account" but<br>sing your e-mail addre<br>ıber your password, eı | tton before entering email.<br>ss and your password.<br>nter your email address and |
| the "Forgot Pass                                                                             | word: button.                                                                                  | Password                                                                   |                                                                                     |
| <b>E-mail</b><br>dcanning@cfgnh.org                                                          |                                                                                                | Password                                                                   | <b>†</b> ~                                                                          |
| the "Forgot Pass<br>E-mail<br>dcanning@cfgnh.org                                             | Create Account                                                                                 | Password                                                                   | <b>₽</b> ~<br>Forgot Password?                                                      |
| tne "Forgot Pass<br>E-mail<br>dcanning@cfgnh.org                                             | Create Account                                                                                 | Password                                                                   | ₹~<br>Forgot Password?                                                              |

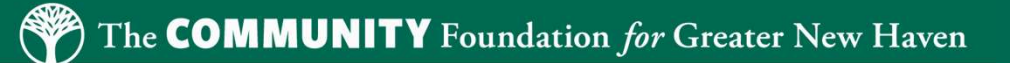

### Downloading Instructions -Applications

**Step 2:** On the landing page of your account, click the "Applications" tab and "Submitted Applications" in the drop-down menu in the right-hand corner

| ¢                                                                                                    | The <b>COMMUNITY</b> Foundation<br>for Granter New Haven                         |                      | VALLEY CO      | MMONITY<br>DN |                |                                    |
|----------------------------------------------------------------------------------------------------|----------------------------------------------------------------------------------|----------------------|----------------|---------------|----------------|------------------------------------|
| Account: dcanning@cfgnh.org   Change E-mail/Password<br>.ast Log in: 5/20/2025 8:54 AM GMT-04:00<br>Applications<br>Requirements<br>Applications<br>Welcome to your Application Page.<br>1. Select In-Progress or Submitted from the dro<br>2. For In-Progress applications, click the Applic<br>3. To delete an application, click the garbage ca | op down on the right.<br>ation Name or the Project Title to con<br>n next to it. | tinue working on you | r applicat     | tion.         | Show Submit    | Contact Us Exi<br>ted Applications |
| Application Name                                                                                                    | Project Title                                                                    | Requested            | ID             | Submitted     | My Role        | Action                             |
| TCFVCF:BIPOC Cohort for Nonprofit Leadership<br>TCFVCF: Racial Equity + Creative Healing through the Arts                                                                                                    |                                                                                  | 40,000               | 26255<br>25131 | 4/28/2021     | Owner<br>Owner | # 3° ₽<br># 3° ₽                   |

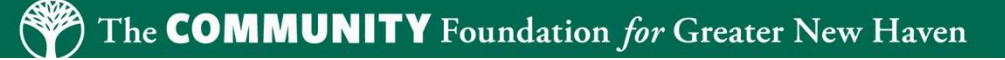

### Downloading Instructions -Applications

#### Step 3:

- Once you see the list of your submitted applications, click on an application to open it.
- Right click to "save as," and save to your network or drive (in html format).
- OR right click to "print" the "save to PDF," and save to your network or drive.

### Downloading Instructions – Requirements (Reports)

**Step 4:** On the landing page of your account, click the "Requirements" tab and "Submitted Requirements" in the drop-down menu in the right hand corner

|                                                                                                    | The <b>COMMUNIT</b><br>for Greater New Haven                                                                                                    | Y Foundation                                              |          |              | VALLEY COMMUNITY |              |                   |
|----------------------------------------------------------------------------------------------------|----------------------------------------------------------------------------------------------------|-----------------------------------------------------------|----------|--------------|------------------|--------------|-------------------|
| Account: dcanning@cfgph.org. L. Change E-ma<br>ast Log in: 5/20/2025 8:54 AM GMN 04:00<br>Application Requirements<br>Requirements<br>You may manage your New, In-Progree<br>1. Select New Requirement to begin<br>2. For In-Progress requirement rep<br>3. Submitted requirements are view<br>4. To delete a requirement, click th | ail/Password<br>ess or Submitted requiren<br>n a new requirement repo<br>ports, click the title to con<br>w only.<br>le garbage can next to it. | nents by clicking the dro<br>ort.<br>tinue working on it. | p down o | n the right. |                  | Show Submitt | Contact Us   Exit |
| Form Name                                                                                                    | Project Title                                                                                                    | Туре                                                      | ID       | Due          | Submitted        | My Role      | Action            |
| TCF: Small Grant Report Questions                                                                                                    | TEST                                                                                                    | Final Report                                              | 1209     | 12/25/2020   | 12/26/2019       | Owner        | 🔐 🐨 💷             |

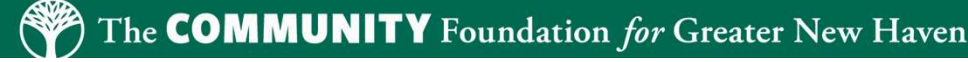

## Downloading Instructions – Requirements (Reports)

Step 5:

- Once you see the list of your Submitted Requirements (Reports), click on a Requirement (Report) to open it.
- Right click to "save as," and save to your network or drive (in html format)
- OR right click to "print" the "save to PDF", and save to your network or drive

| Resources                                                                         |                                |                          |
|-----------------------------------------------------------------------------------|--------------------------------|--------------------------|
| General questions about<br>downloading Applications and<br>Requirements (Reports) | Denise Canning                 | dcanning@cfgnh.org       |
| General questions about<br>downloading Applications and<br>Requirements (Reports) | Logan Roddy                    | lroddy@cfgnh.org         |
| Grant Reports                                                                     | Hannah Elias<br>Luis Rodriguez | grantreporting@cfgnh.org |

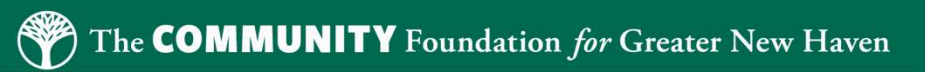

# Questions?

Thank you!

in partnership with

VALLEY COMMUNITY

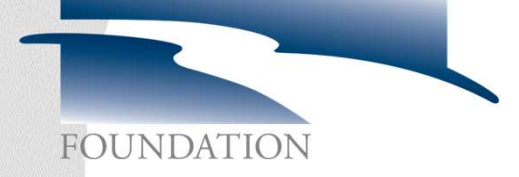

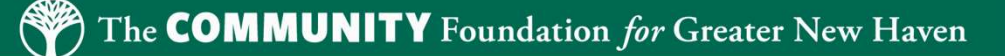